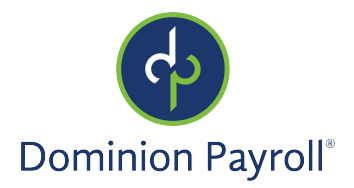

# Introducción

El presente artículo tiene por objeto revisar como se puede acceder sus Chequest Anteriores in el Adaptive Employee Experience de isolved.

### Navegación

Para ver sus recibos de pago en Cheques Anteriores (Pay History) en isolved, inicie sesión en isolved usando su dirección de correo electrónico de Autoservicio para empleados y la contraseña que creó cuando autentificó su cuenta. Cerciórese de que las contraseñas tengan un mínimo de 12 caracteres, que incluyan, al menos, una letra alfabética minúscula (a-z), una letra alfabética mayúscula (A-Z), un número (0-9) y un carácter especial. Se permite que los espacios admitan el uso de frases de contraseña más fáciles de recordar. En el futuro, su contraseña no vencerá. Además, las contraseñas no pueden repetir ninguna de sus 10 contraseñas anteriores.

1. Ingresa su Username.

| Isolved                                    |   |
|--------------------------------------------|---|
| Employ, enable, and empower your workforce |   |
| Welcome! Please sign in                    |   |
|                                            |   |
| Username                                   |   |
| essuser121@gmail.com                       | ) |
|                                            |   |
| NEXT Solution                              |   |

- 1. Haga clic en Next.
- 2. Su nombre de usuario aparecerá, y se puede ingresar de nuevo su nombre de usuario haciendo clic en "This is not my username." Si el nombre de usuario es correcto, ingresa su **contraseña**.
- 3. En el caso de que olvide su contraseña, se puede hacer clic en "Forgot my password" para reestablecer ahí mismo.
- 4. Una vez ingrese la contraseña, haga clic en Next.

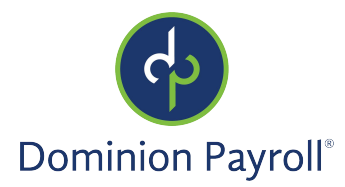

# Página de Bienvenida

Una vez conectado, será recibido por el sistema. Mira en el ejemplo abajo como su nombre y el tiempo mostrarán basado en su zona horaria local.

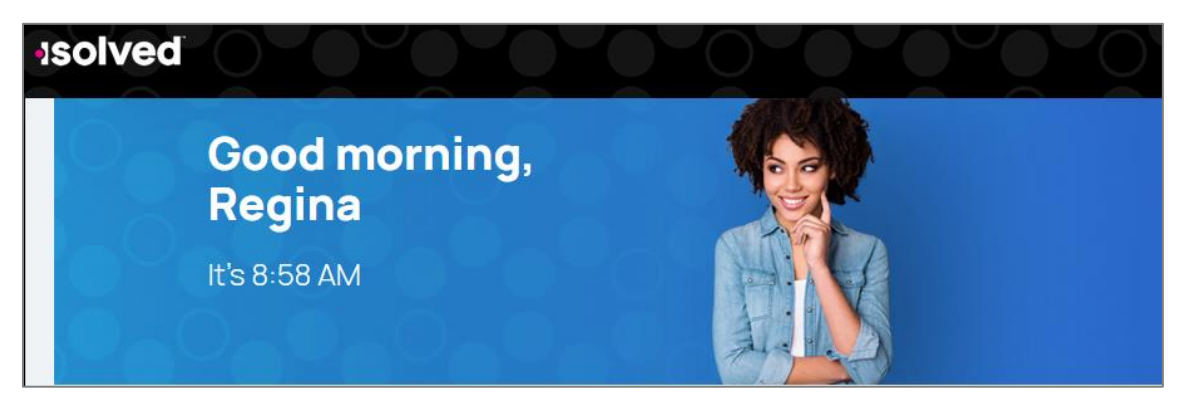

# Cheques Anteriores (Pay History)

Hay unas opciones para navegar a los Cheques Anteriores.

• Localice la tarjeta de Pagos e Impuestos (Pay and Tax), haga clic en "Pay History,"

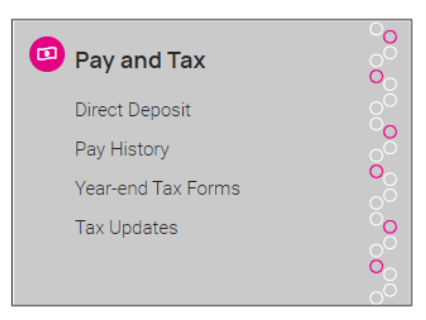

• En el menú de la parte izquierda de la pantalla, haga clic en **Pagos y Impuestos (Pay and Tax)** y selecciona "Pay History."

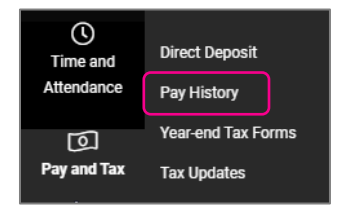

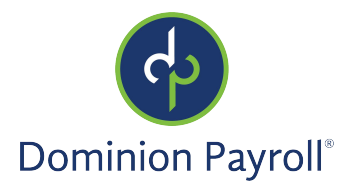

• Si vio recientemente sus Cheques Anteriores, se puede hacer click en "Pay History" en la pestaña de **Vistos Recientemente** (**Recently Visited**) en la parte superior-derecha de la pantalla.

| \$<br>Recently Visited |
|------------------------|
| Time Card              |
| Pay History            |
| Direct Deposit         |
|                        |

# Resumen de Sueldo (Pay Summary)

Su Resumen de Sueldo más reciente aparecerá. Por motivos de confidencialidad, solo mostrará sus remuneraciones brutas y netas y las horas trabajadas. La fecha de pago también aparece en la parte central de la pantalla. El Período de Pago (Pay Period) aparece en la parte superior-izquierda de la pantalla.

|                         | 2021                   | ~                                                                         |
|-------------------------|------------------------|---------------------------------------------------------------------------|
| PAY DATE March 5, 2021  |                        |                                                                           |
|                         | (0)                    |                                                                           |
| \$2,148.07<br>GROSS PAY | 82.28                  |                                                                           |
|                         | PAY DATE March 5, 2021 | 2021<br>PAY DATE March 5, 2021<br>(3)<br>\$2,148.07<br>GROSS PAY<br>HOURS |

Para ver los detalles de su cheque, puede hacer clic en cualquiera sección de los Datos del Recibo de Pago (Paystub detail). Por favor, asegura que los vea en una ubicación privada. Los detalles incluyen:

- Ingresos y notas
- Impuestos del Empleado
- Deducciones del Empleado
- Tiempo Libre
- Depósito Directo

| Paystu | ıb detail           |   |
|--------|---------------------|---|
|        | Earnings and memos  | > |
|        | Employee taxes      | > |
|        | Employee deductions | > |
|        | Time off            | > |
|        | Direct deposit      | > |

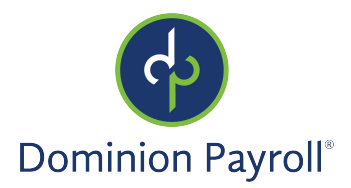

Los detalles de una sección aparecerán si selecciones la flecha a la derecha. Aquí están unos ejemplos:

• Ingresos (Earnings): Horas del año/actuales y dólares del año/actuales por cada tipo de Ingreso y Nota.

| Paystu | b detail           |               |           |          |          |
|--------|--------------------|---------------|-----------|----------|----------|
|        | Earnings and memos |               |           | Ť        |          |
|        | Description        | Current hours | YTD hours | Current  | YTD      |
|        | PTO                | N/A           | 36        | 0.00     | 927.00   |
|        | Hourly Regular     | 80            | 212.13    | 2,060.00 | 5,462.35 |
|        | Holiday            | N/A           | 8         | 0.00     | 206.00   |
|        | Overtime - Blen    | 2.28          | 2.28      | 88.07    | 88.07    |
|        | Medical ER *       | N/A           | N/A       | 0.00     | 0.00     |

• Impuestos del Empleado (Employee Taxes): Los impuestos del año/actual aparecerán.

| Employee taxes |         | ~           |
|----------------|---------|-------------|
| Description    | Current | YTD Dollars |
| SOC SEC EE     | 130.08  | 398.87      |
| MED EE         | 30.42   | 93.28       |
| FEDERAL WH     | 315.16  | 834.42      |

• Tiempo Libre (Time Off): Si está acumulando, las horas ya acumuladas aparecerán. También el balance y las horas usadas aparecerán cuando cuando sea aplicable.

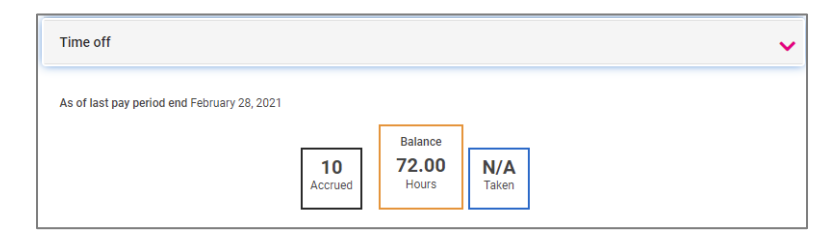

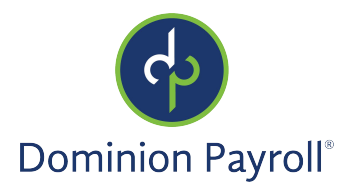

Para imprimir una copia de su recibo de pago, navegue en la parte inferior de la pantalla y haga clic en la flecha al lado de **Descarga (Download).** Se puede imprimir el cheque actual o múltiples.

1. Si selecciona **Cheques Múltiples (Multiple checks**), una lista de cheques del año presente aparecerá. Se puede indicar un período en la parte superior de la pantalla. Elige los cheques que quiere descargar haciendo clic en la casilla al lado de la fecha del cheque. Una vez seleccionado, haga clic en **Descarga (Download**).

| From                                                      | Date                                                                                                    |
|-----------------------------------------------------------|----------------------------------------------------------------------------------------------------|
| То                                                        | Date                                                                                                    |
| <ul><li>Pay</li><li>Pay</li><li>Pay</li><li>Pay</li></ul> | y Period: Jan 18 - 31, 2021 Pay Date: February 5, 2021<br>y Period: Jan 4 - 17, 2021 Pay Date: January 22, 2021<br>y Period: Dec 21 - 3, 2021 Pay Date: January 8, 2021 |

 Si selecciona Este Recibo de Pago (This Pay Stub), una copia de su cheque actual empezará descargar. Observe: Cuando hace clic en esta opción, es posible que recibiere un aviso. Esto es normal y está recordándose que debe proteger su información confidencial.

|      | Please be awarel X                                                                                                    |   |
|------|----------------------------------------------------------------------------------------------------|---|
|      | If you open or share your isolved downloads on your device, other apps<br>might be able to access them.<br>Do not show this message again<br>CANCEL OK |   |
| Dow  | nload                                                                                                    | × |
| C We | e have received your request                                                                                                    | 1 |
| Yo   | ur document is being generated. This may take a few moments                                                                                            | 7 |
| Yo   | ur document is being downloaded                                                                                                    |   |

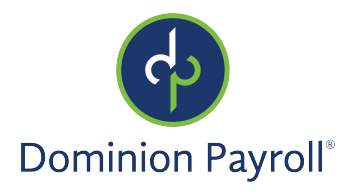

Statement of Earnings For: **Regina A Borland** University Management Company 2/15/2021 2/28/2021 yee #: 602 E Fourth Street 1005 Jock Nu Pay Type: Additional Tax: Hourly Austin, TX 78701 riod End ral Filing: ompany Id: CONWEB135 Single or tate Filing Additional Tax **Check Amount** Check Message Voucher Id Gross Pay Net Pay V011711 \$0.00 \$2,148.07 \$1,557.97 EARNINGS TAXES CTIONS \*Not included in Totals Description Hourly Regul Rate 25.7500 Hours 80.00 Dollars 2,060.00 YTD Hours 212.13 YTD Dollars Description 5,462.35 SOC SEC EE Current 130.08 YTD 398.87 Description Medical Pre-tax Current 0.00 100.00 2.28 88.07 0.00 2.28 25.00 88.07 MED EE 0.00 FEDERA 30.42 315.16 93.28 Dental Pre-tax 834.42 Vision Pre-tax 40.00 120.00 30.00 ertime - Bler 38.6250 Unpaid Meal Vision Pre-tax 401K EDERAL WH то 0.00 0.00 36.00 927.00 64.44 200.50 Holiday 0.00 0.00 8.00 206.00 1,326.57 Total: DISTRIBUTION OF NET PA Total: 82.28 2,148.07 258 CURRENT PERIOD LEAVE ACCRUAL 258.41 6,683.42 Total: 475.66 114.44 450.50 1,512.97 20.00 25.00 Account: #####4567 Account: ####2345 hecking hecking Deposit Amount Deposit Amount rinas Account: #####22 Deposit Amount:

Una vez que descargue el archivo, abre la versión PDF de su Recibo de Pago y Guarda o Imprime (Save or Print).

\*\*Por favor, informa su empleador de discrepancias inmediatamente.

### Períodos de Pago Anteriores

Si quiere ver un Período de Pago Anterior (Prior Pay Period), utilize las flechas al lado de Período de Pago (Pay Period) en la parte superior-izquierda de la pantalla. Utiliza el menú desplegable en la parte superior-derecha para seleccionar un año pasado.

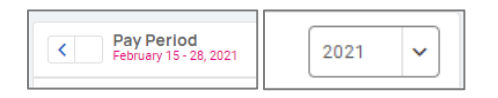

**Observe:** Cuando quiere navegar a la Página de Bienvenida, haga clic en el icono Inicio (Home) en la parte superiorizquierda de la pantalla.